## **Google reCAPTCHA-profiilin luominen**

- 1. Mikäli sinulla ei ole vielä Google-tiliä, luo se ensin Googlen sivustolla: <u>https://accounts.google.com/signup/v2/webcreateaccount?flowName=GlifWebSignIn</u> <u>&flowEntry=SignUp</u>
- 2. Siirry sitten luomaan <u>reCAPTCHA-profiili:</u> https://www.google.com/recaptcha/intro/v3.html
- 3. Klikkaa avautuvan sivun ylälaidasta kohtaa "Admin console".
- 4. Jos et ole kirjautuneena Google-tilillesi, kirjaudu sisään avautuvasta kirjautumisikkunasta.
- 5. Anna Label-kohtaan reCAPTCHA-profiilille nimi. Nimi toimii tunnisteena itsellesi ja erotat profiilin muista mahdollisesti myöhemmin luomistasi.

| Label (j         |                                                                     |
|------------------|---------------------------------------------------------------------|
| e.g. example.com |                                                                     |
|                  | 0 / 50                                                              |
| reCAPTCHA type   | $\odot$                                                             |
| O reCAPTCHA v3   | Verify requests with a score                                        |
| reCAPTCHA v2     | Verify requests with a challenge                                    |
| 🦳 "I'm not a ro  | bot" Checkbox Validate requests with the "I'm not a robot" checkbox |
| Invisible reC    | APTCHA badge Validate requests in the background                    |
| O reCAPTCHA      | Android Validate requests in your android app                       |

- 6. Valitse reCAPTCHAn tyypiksi reCAPTCHA v2 ja avautuvasta listasta "invisible reCAPTCHA badge" -vaihtoehto.
- Määrittele Domain-kohdassa, missä verkko-osoitteessa reCAPTCHAa käytetään. Voit tarkastaa tilaussivunne domainin LianaMailerissa sivulla Asetukset > Sivustot. Ilmoita osoite muodossa esimerkki.com eli jos osoite on esimerkiksi tilaussivu.esimerkki.com, jättäkää ensimmäinen osa huomioimatta.

Huom! Jos tilaussivunne osoite on muotoa mail-eur.net- tai mailpv.net, olethan <u>yhteydessä myyntimme yhteyshenkilöönne</u> (<u>https://www.lianatech.fi/ota-yhteytta/ota-yhteytta.html</u>) jatko-ohjeet saadaksesi.

| Domains  | (i)     |
|----------|---------|
| + esimer | kki.com |

- 8. Anna sähköpostiosoitteesi.
- 9. Hyväksy reCAPTCHAn käyttöehdot.

10. Hyväksy Send alerts to owners -kohtaan, että Google voi lähettää edellisessä kohdassa annettuun sähköpostiin ilmoituksia mahdollisista ongelmatapauksista profiilissa tai sivullasi.

| Owners                                                                                      |                                                                                                    |
|---------------------------------------------------------------------------------------------|----------------------------------------------------------------------------------------------------|
| (You)                                                                                       |                                                                                                    |
| + Enter email addresses                                                                     |                                                                                                    |
| Accept the reCAPTO                                                                          | CHA Terms of Service                                                                                                    |
| By accessing or using the re<br>Terms of Use, and to the Ad<br>and policies before accessin | CAPTCHA APIs, you agree to the Google APIs <b>Terms of Use</b> , Google ditional Terms below. Please read and understand all applicable terms ang the APIs. |
| reCAPTCHA Terms of Ser                                                                      | vice 🗸                                                                                                    |
| Send alerts to owne                                                                         | rs (j                                                                                                    |
| CANCEL SUBMIT                                                                               |                                                                                                    |

- 11. Tallenna asetukset (Submit).
- 12. Kopioi sitten avautuvalta sivulta sekä Site key että Secret key ja lähetä ne tukeemme <u>tuki@lianatech.com</u> jatkotoimenpiteitä varten.

| Adding reCAPTCHA to your site                                                                        |  |  |  |  |
|----------------------------------------------------------------------------------------------------|--|--|--|--|
| 'Liana Example' has been registered.                                                                 |  |  |  |  |
| Use this site key in the HTML code your site serves to users. 🔀 See client side integration          |  |  |  |  |
| Use this secret key for communication between your site and reCAPTCHA. 🛛 See server side integration |  |  |  |  |
| GO TO SETTINGS GO TO ANALYTICS                                                                       |  |  |  |  |